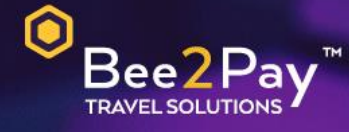

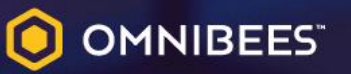

## PASSO A PASSO Solicitação Credencial E-commerce

Agosto 2022

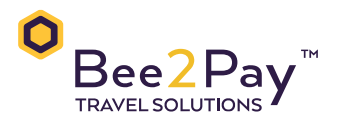

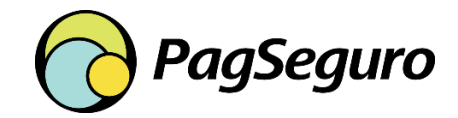

Agosto 2022

## Passo a Passo – Solicitação Credencial E-commerce

O Bee2Pay estará conectado com o seu hotel através da credencial de E-commerce. Abaixo descrevemos o passo a passo para solicitar a sua credencial a PagSeguro.

O usuário Master deve acessar a sua conta PagSeguro e seguir os passos abaixo:

- No menu lateral, selecione Venda online;
- Vá na opção Integrações;
- E pressione o botão Gerar Token.

Após gerado o TokenPag você deverá nos enviar para seguirmos com a ativação.

Enviar a equipe Bee2Pay através do e-mail <a href="mailto:servicedesk@bee2pay.com">servicedesk@bee2pay.com</a>:

Em caso de dúvidas na plataforma PagSeguro entrar em contato: 4003-1775 (Capitais) ou 0800-728-2174 (demais localidades).

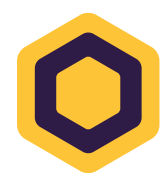